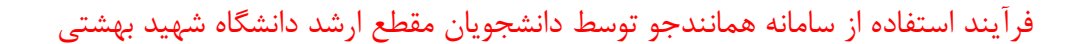

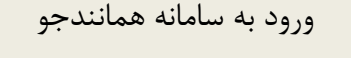

https://tik.irandoc.ac.ir

کلیک بر روی <mark>گزینه نام نویسی</mark> ،(انتخاب نام نویسی شخص حقیقی)،بر روی کلمه <mark>برو</mark> کلیک کنید

در این قسمت اطلاعات خواسته شده توسط سامانه جهت ثبت نام را تکمیل نمایید

بعد از اتمام ثبت نام، لینک فعالسازی به ایمیل ثبت شده در سامانه توسط شما ارسال میشود، بر روی لینک کلیک نمایید حساب کاربری شما فعال میشود

مجددا وارد سامانه شوید و بر روی گزینه <mark>ورود</mark> کلیک نمایید، <mark>رایانامه</mark> و <mark>گذرواژه</mark> خود را وارد نمایید.

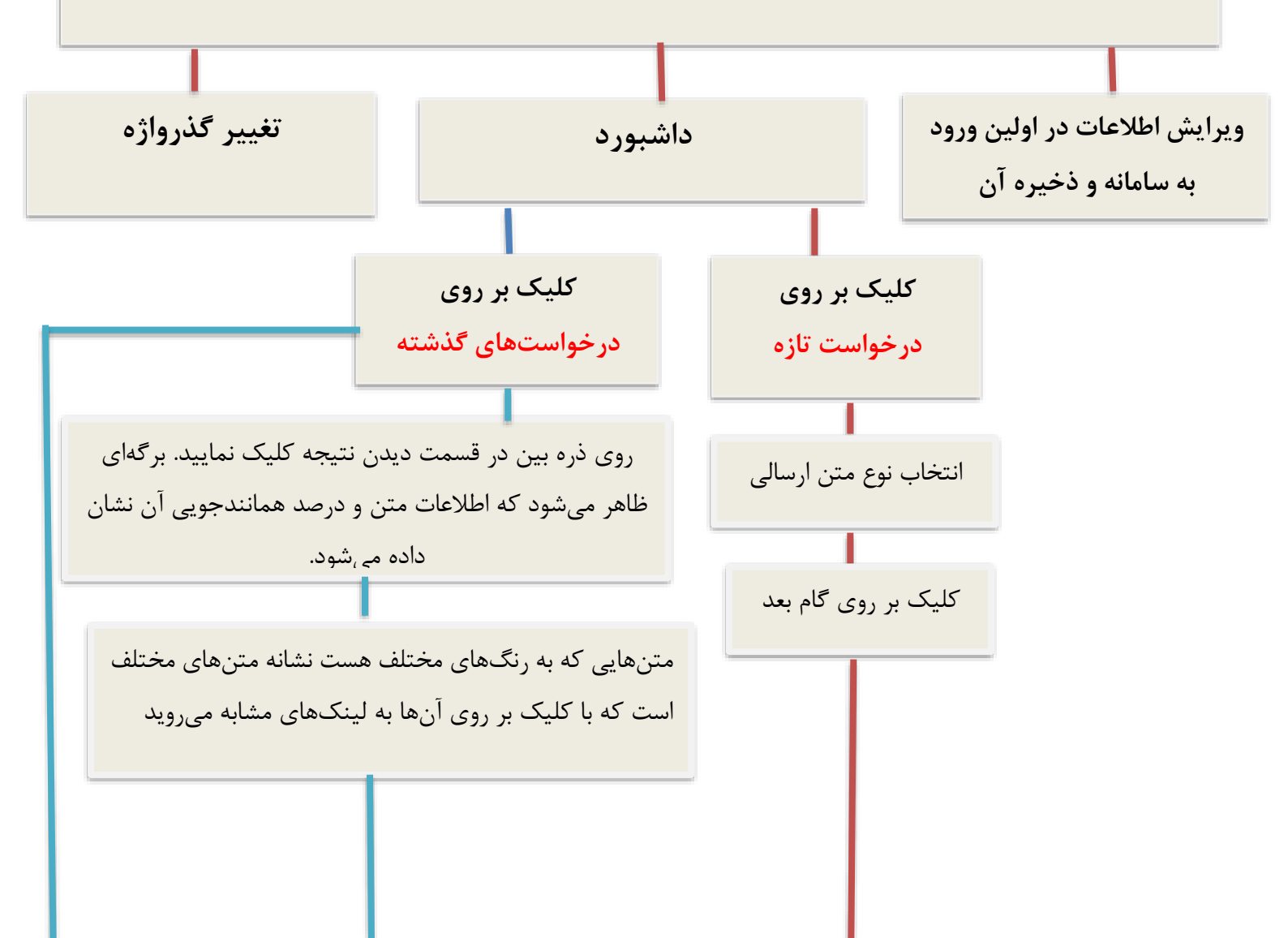

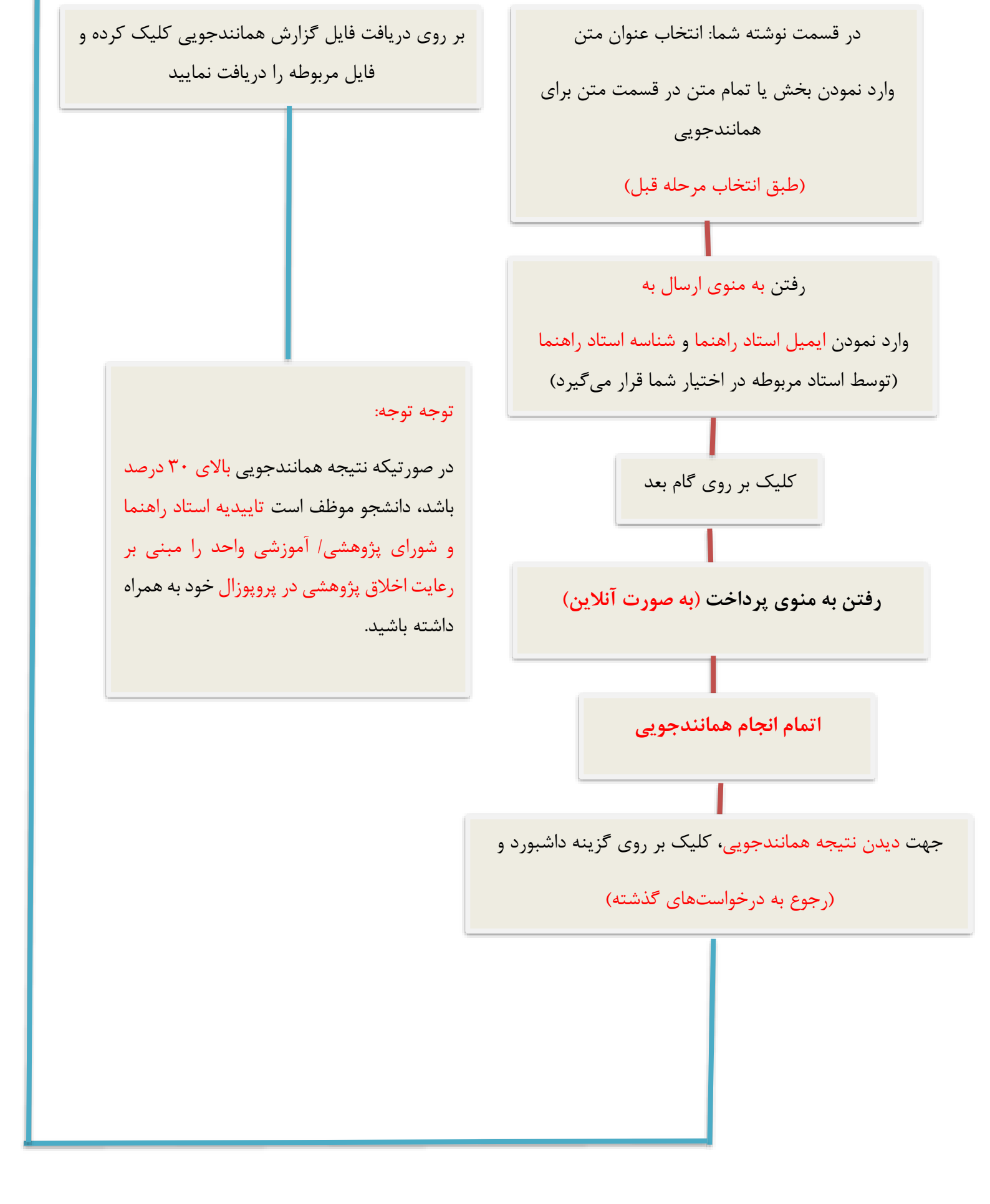

تهيه و تنظيم:

کتابخانه مرکزی و مرکز اسناد دانشگاه شهید بهشتی